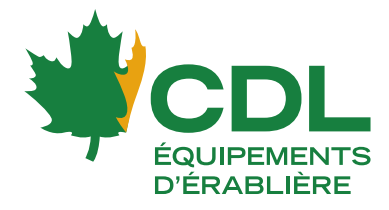

# Configuration des notifications PUSH – CDL Intelligence, HERO et Master-E

Sur votre téléphone cellulaire, installez l'application mobile « CDL Monitoring »

Evervone @

CDL Monitoring Les Équipements d'Érablière CDL Mobile application for the CDL Monitoring System

Downloads

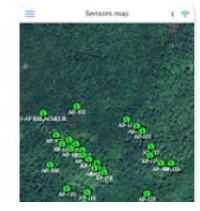

## Pour votre système CDL Intelligence

Pour recevoir les notifications de votre système CDL Intelligence sur votre téléphone, suivez ces étapes :

- 1. Connectez-vous à votre compte via l'application mobile.
- 2. L'application vous demandera si vous souhaitez recevoir des notifications sur ce téléphone. Acceptez cette demande.
- 3. NOTE IMPORTANTE : Il est possible de configurer un seul téléphone par compte pour recevoir les notifications. Par exemple, si vous avez deux comptes, "Admin" et "Employé", vous pouvez configurer un téléphone avec le compte "Admin" et un autre téléphone avec le compte "Employé".

### Pour votre concentrateur intelligent HERO et votre Master-E

Pour configurer les notifications de votre concentrateur intelligent ou de votre Master-E sur votre téléphone, suivez ces étapes sur votre ordinateur :

- 1. Connectez-vous à l'interface de votre concentrateur intelligent ou de votre Master-E
- 2. Accédez aux "Paramètres Généraux".
- Cliquez sur le bouton "Configurer" dans la section "Alertes".
- 4. Suivez les instructions affichées à l'écran à partir de votre téléphone cellulaire, sur lequel vous souhaitez recevoir les notifications.
- 5. Votre téléphone est désormais configuré pour recevoir les notifications de votre concentrateur et de votre Master-E.
- 6. Répétez cette procédure pour toutes vos concentrateurs intelligents et Master-E.

### Bonne saison des sucres !

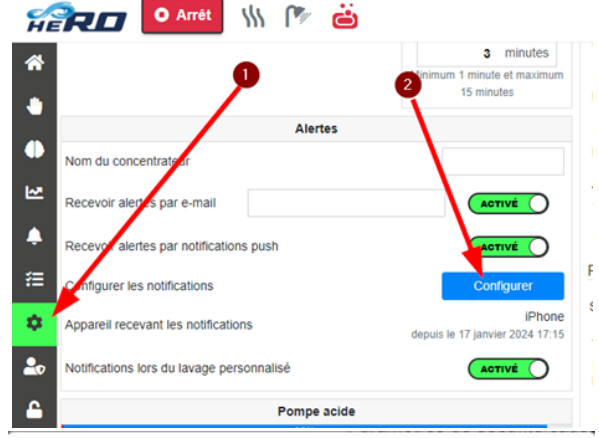

#### Configuration des notifications push

#### Instructions

1. Installer et ouvrir l'application mobile CDL Monitoring ⑦

L'application est disponible dans le Google Play Store sur Android et l'App Store sur  $\operatorname{iOS}$ 

×

- Ouvrir la page de notifications indiquée par la cloche bleue A
- 3. Appuyer sur le bouton configurer en bas de page

4. Scanner le code QR ci-dessous afin que votre téléphone recoive les notifications

🌐 cdlinc.ca 📑 🖸

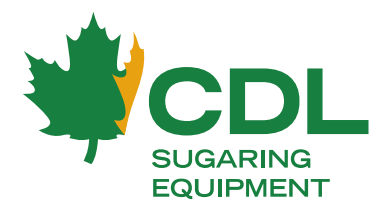

#### HEAD OFFICE

257, route 279, Saint-Lazare-de-Bellechasse (Québec) GOR 3J0 🔇 418 883-5158 | 1 800 361-5158 🖨 418 883-4159

# Configuring PUSH notifications – CDL Intelligence, HERO et Master-E

On your cell phone, install the "CDL Monitoring" mobile application

CDL Monitoring Les Équipements d'Érablière CDL

Mobile application for the CDL Monitoring System

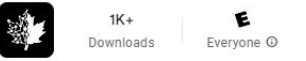

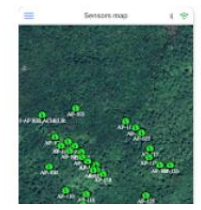

# For your CDL Intelligence system

To receive notifications from your CDL Intelligence system on your phone, follow these steps:

- 1. Log in to your account via the mobile app.
- 2. The app will ask you if you want to receive notifications on this phone. Accept this request.
- 3. **IMPORTANT NOTE:** It is possible to configure only one phone per account to receive notifications. For example, if you have two accounts, "Admin" and "Employee", you can configure one phone with the "Admin" account and another phone with the "Employee" account.

# For your HERO concentrator and your Master-evaporator

To set up notifications from your HERO concentrator or Master-E evaporator on your phone, follow these steps on your computer:

- 1. Connect to your HERO or Master-E interface
- 2. Go to "General Settings".
- 3. Click the "Configure" button in the "Alerts" section.
- Follow the on-screen instructions from your cell phone on which you want to receive notifications.
- 5. Your phone is now set up to receive notifications from your HERO and Master-E.
- 6. Repeat this procedure for all your intelligent concentrators and Master-E.

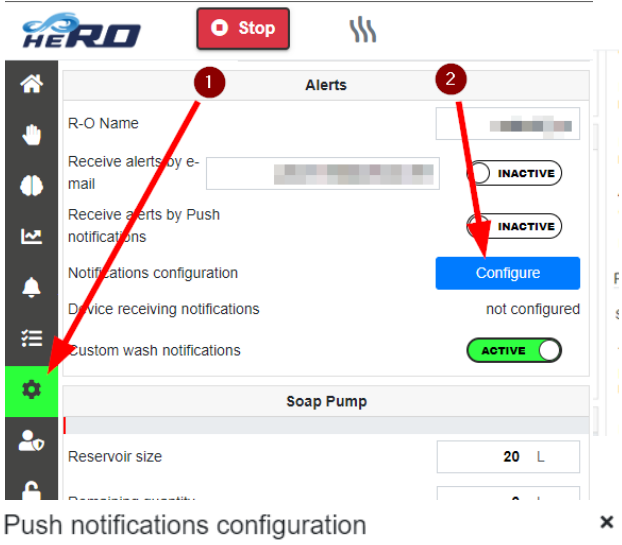

#### Instructions

1. Install and launch CDL Monitoring mobile app ?

The app is available on the Google Play Store on Android and on the App Store on  $\operatorname{iOS}$ 

- 2. Open the notifications page shown by the blue bell 🌲
- 3. Press on the  $\operatorname{\mathbf{configure}}$  button at the bottom of the page
- 4. Scan the QR code down below so that your phone receives notifications

Have a great sugaring season!

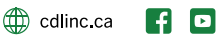